## Lead CENTER | aetna

## LeadCENTER Agent Registration Instructions

 Get started by visiting <u>IntegrityLeadCENTER.com</u>. Click "Register" in the top-right corner or under the "Login" button. If you are already a MedicareCENTER user, there is no need to register. Simply click "Login" and use your MedicareCENTER credentials.

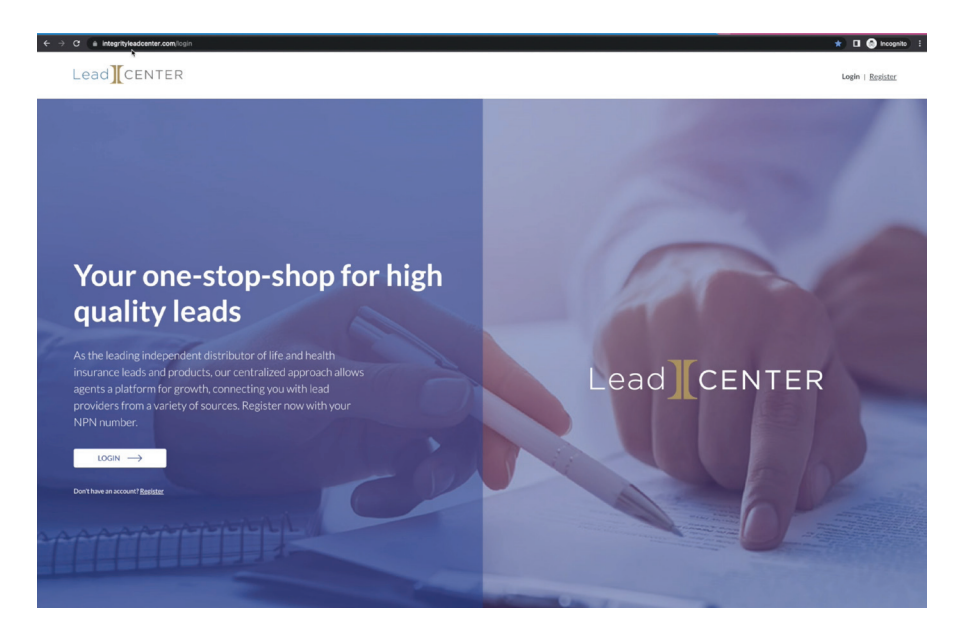

2. Provide your NPN and all other requested information on the registration screen.

| C a identity.medicarecenter.com/ivegister/fellent_id=ILSC/ient&cile | L, urinhitapa (Newu Untagrit) kadolentar asan | er 🕁 🖬 🚱 Inco                                     |
|---------------------------------------------------------------------|-----------------------------------------------|---------------------------------------------------|
|                                                                     | Register your account                         |                                                   |
|                                                                     | National Producer Number (NPRI)               |                                                   |
|                                                                     | Enter your NPN                                |                                                   |
|                                                                     | Except NPN2                                   |                                                   |
|                                                                     | First Name                                    |                                                   |
|                                                                     | Enter your first name                         |                                                   |
|                                                                     | Last Name                                     |                                                   |
|                                                                     | Enter your last name                          |                                                   |
|                                                                     | Email Address                                 |                                                   |
|                                                                     | Enter your email address                      |                                                   |
|                                                                     | Phone Number                                  |                                                   |
|                                                                     | 2006-2006                                     |                                                   |
|                                                                     | Create Password OD Show                       |                                                   |
|                                                                     | Create a new password                         |                                                   |
|                                                                     |                                               |                                                   |
|                                                                     | Register                                      |                                                   |
|                                                                     |                                               |                                                   |
|                                                                     |                                               |                                                   |
|                                                                     |                                               |                                                   |
|                                                                     |                                               |                                                   |
| ms of Use   Privacy Policy                                          |                                               | © 2022 Integrity Marketing Group. All rights rese |

3. To confirm your account, click the "Confirm" button that you receive on the email that is sent.

| ← → C (a Identity medicarecenter.com/registration-email-sent/regn=TAAgent03 |                                                                                                    | er 🖈 🖬 🚱 Incognito 🕴                                                                                                    |                  |
|-----------------------------------------------------------------------------|----------------------------------------------------------------------------------------------------|----------------------------------------------------------------------------------------------------|------------------|
| Lead Center                                                                 | Nessage                                                                                                  | Email Confirmation - Inbox                                                                                                    | 0                |
|                                                                             | Deletes Repty Re                                                                                         | Y Firstel      Monthage     Monthage |                  |
|                                                                             | Email Con                                                                                                | lirmation                                                                                                    |                  |
|                                                                             |                                                                                                    | egrityLeadCenter@integritymarketing.com <integrityleadcenter@integritymarketing.com><br/>0 Lead Support (TA)</integrityleadcenter@integritymarketing.com>                                                                                                    | Today at 9:59 PM |
| Confirm y                                                                   | our account                                                                                              |                                                                                                    |                  |
| <ul> <li>Please confirm<br/>complete regist</li> </ul>                      | your account within 72 hours to<br>ration.                                                               |                                                                                                    |                  |
| 1 Open the in<br>you register                                               | box for the email address that<br>red with                                                               | Confirm your account                                                                                                    |                  |
| 2. Find the con-<br>Lead CPNT<br>(integrityLe                               | nfirmation email from Integrity<br>ER<br>adCENTER@integritymarketing.com)                                | To finish registering your account, click the button<br>below within 72 hours.                                                                                                    |                  |
| Neir Venny<br>3 Click Here<br>return to in                                  | need to look in your spannfjunk toider<br>enfirm button in the email to<br>tegritry LeadCENTER for login | CONFIRM                                                                                                    |                  |
| Didn't receive an en                                                        | Nail? <u>Resend now</u>                                                                                  | If you did not set up an account with us you can ignore this email.                                                                                                    |                  |
|                                                                             |                                                                                                    |                                                                                                    |                  |
|                                                                             |                                                                                                    | ● 2021 Integrity Marketing Group, 1445 Rose Ave Floor 22, Dallas, TX<br>75202                                                                                                    |                  |
|                                                                             |                                                                                                    |                                                                                                    |                  |
|                                                                             |                                                                                                    |                                                                                                    |                  |
| Terms of Use   Privacy Policy                                               | © 2022 Int                                                                                               | ngrity Marketing Group. All rights reserved.                                                                                                    |                  |
|                                                                             |                                                                                                    |                                                                                                    |                  |

4. Once you've confirmed your email, you can log in. Navigate back to <u>IntegrityLeadCENTER.com</u>, enter your NPN and password, and click "Login."

| C 4 integritylaadenter.com/terverloginfflietum/bit-intgo/KI2AV029427ae-apl.integritylaadenter | .com/12File-ldentity-service/12Fconnect%2Fauthorize%2Fcalibac                           |
|-----------------------------------------------------------------------------------------------|-----------------------------------------------------------------------------------------|
|                                                                                               | Login to your account                                                                   |
|                                                                                               | TAAgent03<br><u>Foreot NEN Number?</u><br>Password @D Snow                              |
|                                                                                               | Ecreot Passinorsi?                                                                      |
|                                                                                               | (→ Login<br>Je                                                                          |
|                                                                                               | Need to register for an account?                                                        |
|                                                                                               | Terms of Use   Privacy Policy<br>© 2022 Integrity Marketing Group. All rights reserved. |
|                                                                                               |                                                                                         |
|                                                                                               |                                                                                         |
|                                                                                               |                                                                                         |
|                                                                                               |                                                                                         |